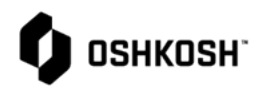

Г

| 1 Soloct            |                                                                  |                                                                                                    |
|---------------------|------------------------------------------------------------------|----------------------------------------------------------------------------------------------------|
| I. Select           | rt Reliance login link from Oshkosh<br>lier Network Site         | Ознкози                                                                                                    |
| 2. <u>www.</u>      | v.oshkoshpartner.com                                             |                                                                                                    |
| 3. Login            | n to Application                                                 | This is a secure system. Use of this system indicates consent that all activity may be monitored, recorded, and audited. Unauthorized use is prohibited and subject to criminal and civil penalties. Username Example: UserID@domain.com Remember me Next Forgot Password                                                                                                    |
| 4. Oshko            | cosh Reliance Login Page                                         |                                                                                                    |
| 5. Select           | ct Log in option and follow prompts                              | C - C - Konstration data (2000) and an analysis of the state of the constraint of the constraint of the state of the constraint of the state of the constraint of the state of the state |
|                     |                                                                  | Image: Constraint of the back of the back o         |
| 6. Login<br>click o | n Page will show assignments when you<br>on the arrows to expand | wit ETQ Reliance          x          +          -          X                 ←             →                                                                                                    |
|                     |                                                                  | DEVTEST Wetcome to FTQ Relarce! Supplier Portal Profile                                                                                                    |
|                     |                                                                  | Assignments C                                                                                                    |
|                     |                                                                  | All     Oue in a Week     Oue Today     Past Due     Production Part Approval Process (PPAP)(4)     PrPAP Submission # PPAP-0000231 (submitted, due Sep 21, 2018)     PrPAP Submission # PPAP-0007287 (initiate, due Aug 21, 2020)     PPAP Submission # PPAP-0007282 (initiate, due Aug 21, 2020)     PPAP Submission # PPAP-0007282 (initiate, due Sep 25, 2020)      My Views     Copyright © 2020. All rights reserved.                                                                                                    |

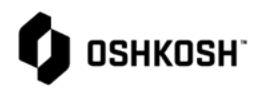

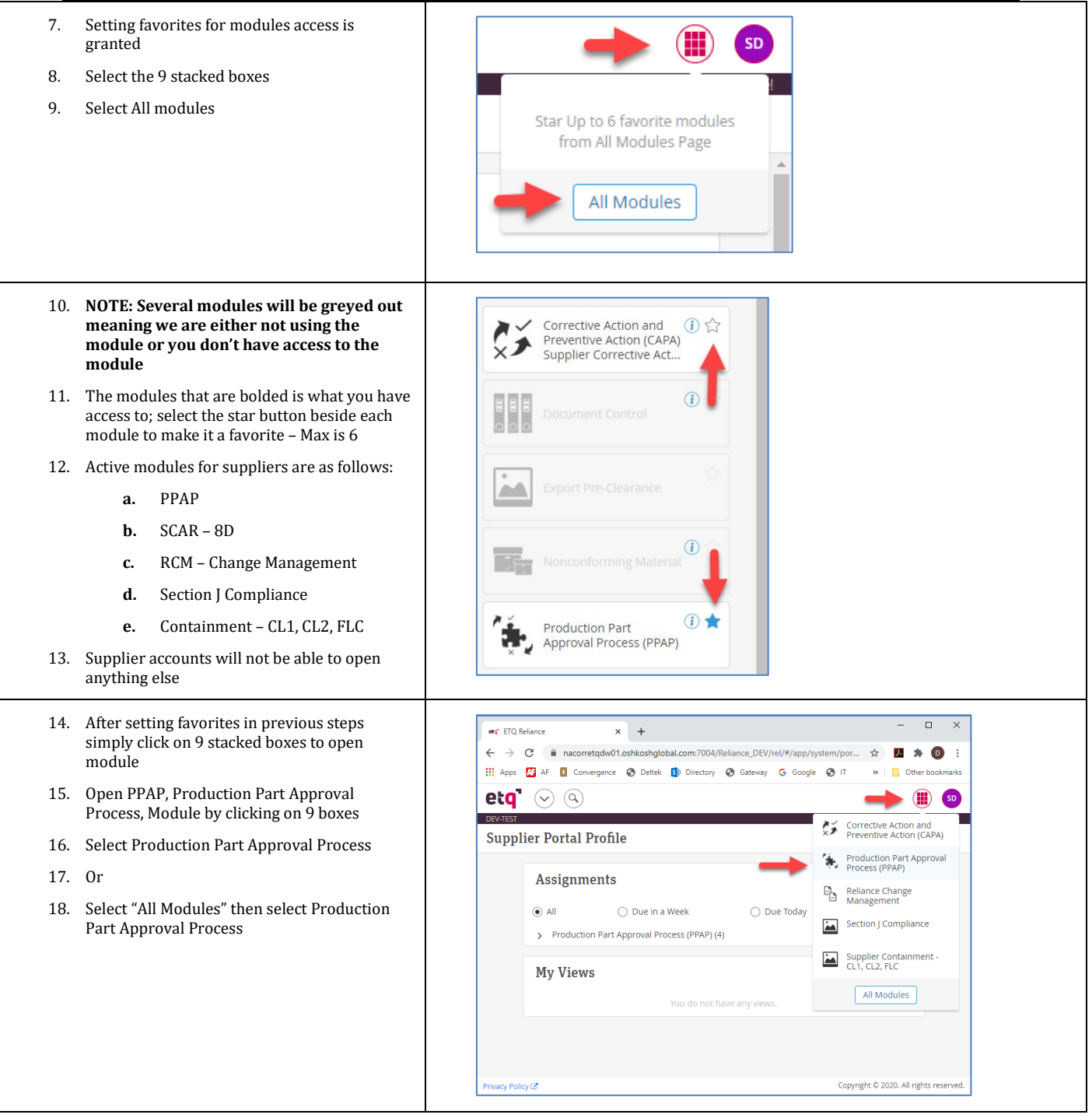

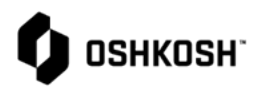

| <ul> <li>19. Multiple navigation options available <ul> <li>a. Reload</li> <li>b. Reset</li> <li>c. Expand Rows</li> <li>d. Export to PDF or Excel</li> </ul> </li> <li>20. Ability to sort on any column</li> <li>21. Select any row to open the record and upload PPAP information</li> </ul> | Image: Strip Relations       Image: Strip Relations       I                                                                                                    |
|----------------------------------------------------------------------------------------------------|----------------------------------------------------------------------------------------------------|
| <ul> <li>22. PPAP workflow shows across the top</li> <li>23. Close, Save and Save &amp; Close</li> <li>24. Last Comment will display when record opens</li> <li>25. Click on the "x" to turn off Last Comment</li> <li>26. Quick navigation tab on the left side of page</li> </ul>             | Contract Information     Production # PPAP-00072882     Cose Save & Submission # PPAP-00072882     Cose Save & Save & Sole & Void     Cosed     Cosed |
| <ul><li>27. Supplier information Display</li><li>28. Part Profile Information Display</li></ul>                                                                                                    | Supplier Information       A Collapse All       Remove       + Add Record         Collapse All       0 Selected       1-1 of 1       >         OSN Supplier       Supplier Name       ERP Supplier       >         9999       Supplier       121212121212121       >         Part Profile Information       A Collapse All       Remove       + Add Record         Part Profile Information       A Collapse All       Remove       + Add Record         Part Number       Part Name       Revision       O Selected       1-1 of 1       >         Part Number       Part Name       Revision       O Gelected       1-1 of 1       >                                                                                                    |

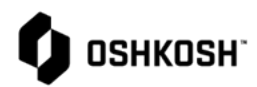

| 29. | Submission Level (PPAP Level)                                                                                   | _ Submission Level Value                                                                                                    |
|-----|----------------------------------------------------------------------------------------------------|----------------------------------------------------------------------------------------------------|
| 30. | Upload PPAP Submission and support<br>Document by selecting "Add File(s)                                        | <ul> <li>Level 1 : Warrant only (and for designated appearance items, an Appearance Approval Report) submitted to cus</li> <li>Level 2 : Warrant with product samples and limited supporting data submitted to customer.</li> <li>Level 3 : Warrant with product samples and complete supporting data submitted to customer.</li> </ul>                                                                                                    |
| 31. | NOTE: follow naming convention denoted in blue                                                                  | U Level 4 : warrant and other requirements as defined by customer.                                                                                                    |
| 32. | NOTE: option now exist to "Download All"<br>documents into a Zip file                                           | Submission Requirements Comments                                                                                                    |
|     |                                                                                                    |                                                                                                    |
| 33. | Oshkosh Corporation PPAP Workbook located at this link on the Oshkosh Supplier Network                          | PPAP Workbook Link     1 link(s)       Please visit the following link for the     https://osn.oshkoshcorp.com/gsq-en.htm                                                                                                    |
| 34. | Packaging Data instructions located at this link                                                                |                                                                                                    |
| 35. | Enter Dimensions                                                                                                | Packaging Shipping Dimensions                                                                                                    |
| 36. | NOTE: anything with a <b>Red</b> * is required to be completed                                                  | Packing Data Instructions       1 link(s)         Packing Data Instructions       https://supplierquality.oshkoshcorp.com/Reliance_PRD/common/PPAP/_         https://supplierquality.oshkoshcorp.com/Reliance_PRD/common/PPAP/_       Image: Common/PPAP/_         https://supplierquality.oshkoshcorp.com/Reliance_PRD/common/PPAP/_       Image: Common/PPAP/_         https://supplierquality.oshkoshcorp.com/Reliance_PRD/common/PPAP/_       Image: Common/PPAP/_         * Length       * Length UOM       * Width         5       inch × v       10       inch × v         * Height       * Height UOM       * Weight       * Weight UOM         15       inch × v       20       I       × v |
| 37. | Level 3 PPAP only – supplier can notify their<br>AQE – Advance Quality Engineer of<br>submission – Not required | Send Notification to AQE (Optional for Level 3 PPAP Only) Select AQE Send Notific                                                                                                    |
| 38. | Submitting the PPAP is as simple as selecting<br>the "Send" button on top right-hand side of<br>page.           | Close Save Save & Close Void Send                                                                                                    |

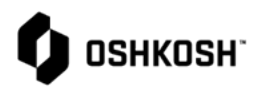

| <ul> <li>39. Send box will pop up for confirmation</li> <li>40. NOTE: supplier accounts do not have access to Notify anyone</li> <li>41. Select the "Send" button to submit the PPAP</li> <li>42. PPAP Submission complete</li> <li>43. Oshkosh will evaluate and either approve or reject a PPAP</li> </ul> | Select Phase<br>• Submitted<br>Due Date<br>Sep 23, 2020<br>Assign To<br>Defense Production Reviewers<br>Notify<br>Supplier accounts do<br>not have access to<br>Notify or comments<br>Comment<br>options<br>Cancel Send                                                                                                    |
|----------------------------------------------------------------------------------------------------|----------------------------------------------------------------------------------------------------|
| 44. PPAP Approval - Supplier receives summary<br>next day email for all PPAP's approved within<br>the last 24-hours                                                                                                    |                                                                                                    |
| <ul><li>45. PPAP Rejection</li><li>46. Email will come in real time if a PPAP is rejected with reason code and comments</li></ul>                                                                                                    | Use the following link to access the PPAP Document:<br>PPAP Submission - #PPAP-00072882<br>Part Number: 00405805H<br>Part Name: HARDENER,LV<br>Revision: A<br>PPAP Level: Level 3 : Warrant with product samples and complete supporting data submitted to customer.<br>PO Number: 654987321<br>Reject Codes<br>Dimensioning Error Codes : D1 - Dimension not Bubbled and not measured<br><u>Comments</u><br>Review Dimensional |
| <ul><li>47. Open PPAP record and navigate to Disposition section</li><li>48. Review comments and reason codes</li></ul>                                                                                                    | Disposition Disposition Reject Disposition Comments (required for 'interim Approval' and 'Rejection') Review Dimensional Reason Code Dimensioning Error Codes : D1 - Dimension not Bubbled and not measured Attachment No Files Commodity Fabrications                                                                                                    |

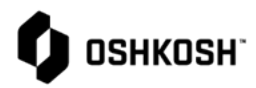

| 49.<br>50.<br>51. | Input corrections in the PPAP records per<br>comments from quality organization<br>Remove files by select the trash can on right<br>hand side of page<br>Use the Add File(s) to upload corrected<br>documentation | Submission Requirements Comments  PPAP Submission and Supporting Attachments PPAP Level 3 Template 1.0.xlsm i ± 2 & @ @ PPAP Level 3 Template 1.0.xlsm i ± 2 & @ @ L Verle 1 Template 1.0.xlsm i ± 2 & @ @ L Verle 1 Template 1.0.xlsm i ± 1 Imit(s) Verle 2 & Werlsbook Link i template 1.0.xlsm i text the following link for the most recent PP https://osn.oshkoshcorp.com/gsq-en.htm                                                                                                    |
|-------------------|----------------------------------------------------------------------------------------------------|----------------------------------------------------------------------------------------------------|
| 52.               | Submitting the PPAP is as simple as selecting<br>the "Send" button on top right-hand side of<br>page.                                                                                                    | Close Save & Close Void Send                                                                                                    |
| 53.               | Send box will pop up for confirmation                                                                                                    | Send                                                                                                    |
| 54.               | NOTE: supplier accounts do not have access to Notify anyone                                                                                                    | Select Phase     Submitted                                                                                                    |
| 55.               | Select the "Send" button to submit the PPAP                                                                                                    | Due Date<br>Sep 23, 2020                                                                                                    |
| 56.               | PPAP Submission complete                                                                                                    | Assign To                                                                                                    |
| 57.               | Oshkosh will evaluate and either approve or<br>reject a PPAP                                                                                                    | Defense Production Reviewers Notify Supplier accounts do not have access to Comment Options Cancel Send                                                                                                    |
| 58.               | PPAP Training Complete                                                                                                    |                                                                                                    |
|                   | a. Close all records using the X beside record                                                                                                    |                                                                                                    |
|                   | b. Select initials on top right of page                                                                                                    | Change Request # RCM-012648                                                                                                    |
|                   | c. Select Log Out                                                                                                    |                                                                                                    |
|                   |                                                                                                    | Reliance Change Managem(I)       Image: Comparison of the second second |